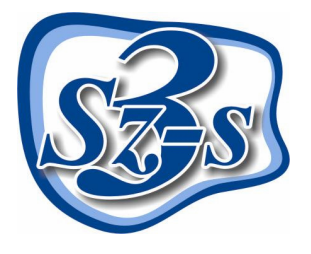

## 3Sz-s Kft.

1158 Budapest, Jánoshida utca 15. Tel: (06-1) 416-1835 / Fax: (06-1) 419-9914 E-mail: zk@3szs. hu / Web: http://www. 3szs. hu

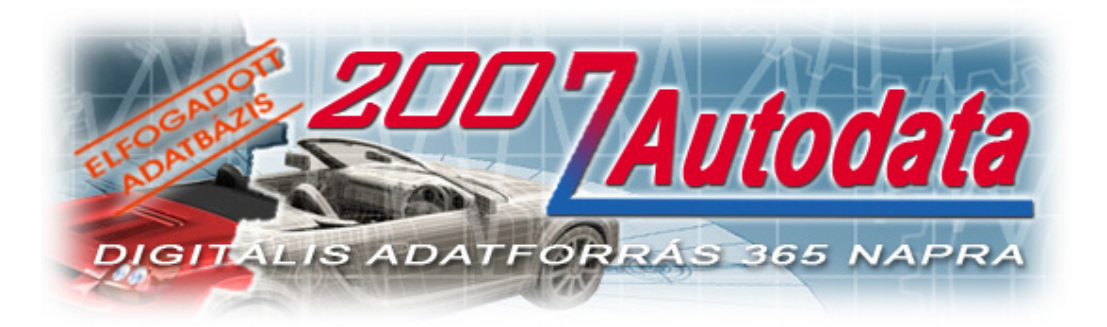

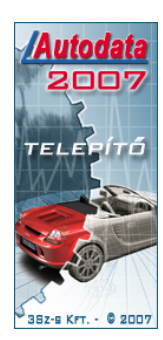

## Tisztelt Felhasználó!

Üdvözöljük felhasználóik között! Köszönjük, hogy telepíti az Autodata 2007 adatbázist és az ADat 2007 (AUTODATA adatbázis-feltöltő) programot számítógépére! Az alábbiakban röviden ismertetjük azokat a lépéseket, melyekkel a programot saját gépére telepítheti.

#### A telepítés feltétele:

A telepítést <u>csak rendszergazdai jogkörrel rendelkező felhasználó végezheti</u>, illetve ha a gépen vírus ellenőrző, vagy tűzfal program található, azt a <u>telepítő indítása előtt le kell állítani</u>. A kódkéréshez szükség van **a számítógép nevére**, ezért a telefonálás előtt ezt jegyezze fel.

#### Fontos:

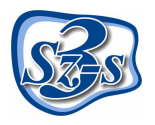

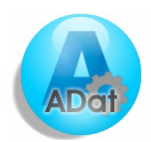

Amennyiben Ön nem a 3Sz-s Kft-től (vagy közvetlen partnerétől) vásárolta meg a telepíteni kívánt programot és adatbázist, elképzelhető, hogy szoftverhamisítványt tart a kezében. Ha ennek gyanúja felmerül, kérjük azonnal értesítse cégünket az szsonline@3szs.hu e-mail címen, vagy a (06-1) 416-1835-ös telefonszámon.

A 3Sz-s Kft. az általa kibocsátott adatbázisokban lévő adatok licenc jogait, valamint az ADat megjelenítő szoftvert érintő minden jogát fenntartja. Az Autodata® logo és márkanév az Autodata Limited bejegyzett védjegyei. A termék(ek) másolása, sokszorosítása, nyilvánosságra hozása, tovább értékesítése, illegális másolatának használata vagy bármilyen törvénytelen célú felhasználása sérti a szerzői jogokat és bűncselekménynek minősül.

## Rendszer követelmények

#### Elfogadott operációs rendszerek:

- Windows 2000 szerver (Telepítés indítása a "Programok telepítése" menüből)
- Windows 2000 SP4
- Windows XP Professional

#### Ajánlott operációs rendszerek:

- Windows 2003 szerver (Telepítés indítása a "Programok telepítése" menüből)
- Windows XP Professional SP2

#### Nem támogatott operációs rendszerek:

- Windows 95
- Windows NT SP6
- Windows 98'-98'/SE
- Windows Millenium
- Windows XP Home
- Linux

#### Minimum hardver követelmény

#### PC

- Merevlemez igény: minimum 1000 MB (a használat során az adatbázis bővülésével a hely igény is nagyobb lesz)
- Memória igény minimum 256 MB
- Processzor igény: minimum 1.5 GHz

#### Monitor

- Felbontás: 800X600, optimálisan 1024X768
- Színfelbontás: minimum 256 szín

#### Nyomtató

• Lézer vagy tintasugaras nyomtató, mely alkalmas A4 méretű papíron történő nyomtatásra.

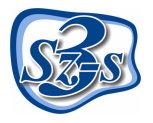

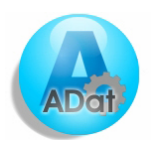

## A TELEPÍTÉS MENETE

Minden esetben körültekintően olvassa el a telepítő által közölt információkat és tartsa be a leírtakat!

# A telepítés megkezdése előtt bizonyosodjon meg róla, hogy minden feltétel adott a telepítés problémamentes lefolytatásához és biztosítsa a lehetőséget, hogy a monitor előtt tudjon telefonálni, mert erre szüksége lesz!

Minden futó alkalmazást teljesen állítson le (pl. vírus ellenőrző stb...) a telepítést megelőzően, majd keresse meg a telepítő fájlokat és kattintson kétszer az "xxx.exe" fájlra, mely hatására a telepítés elkezdődik. Elsőként az alábbi ablak fog megjelenni:

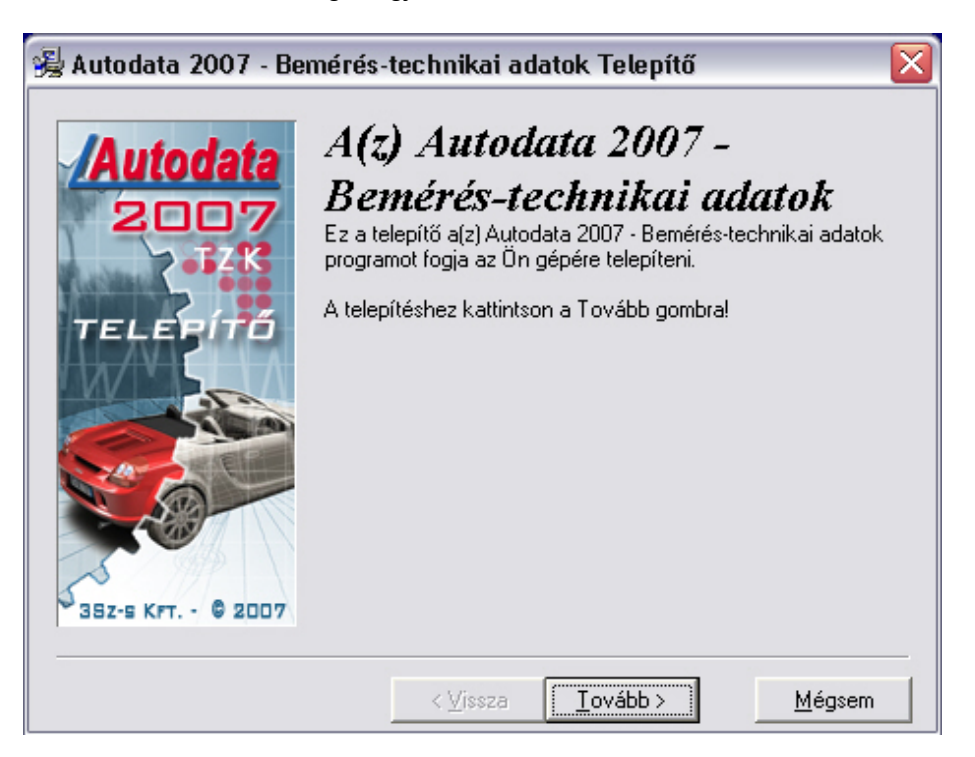

A telepítő utasítása szerint kattintson az egér bal gombjával a **Tovább** gombra, vagy ha mégsem szeretné folytatni a telepítést, akkor kattintson a **Mégsem** gombra. Ekkor a következő üzenetet fogja kapni:

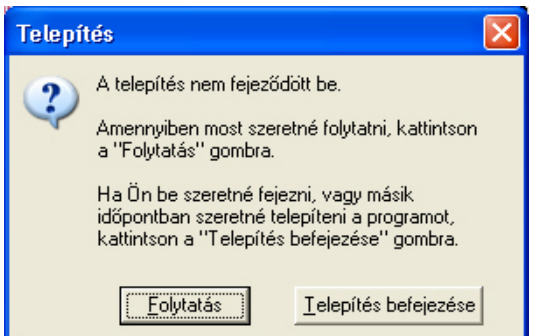

A "Telepítés befejezése" gomb választása esetén a telepítés leáll.

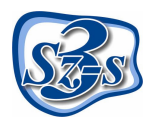

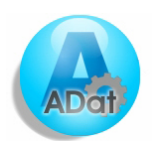

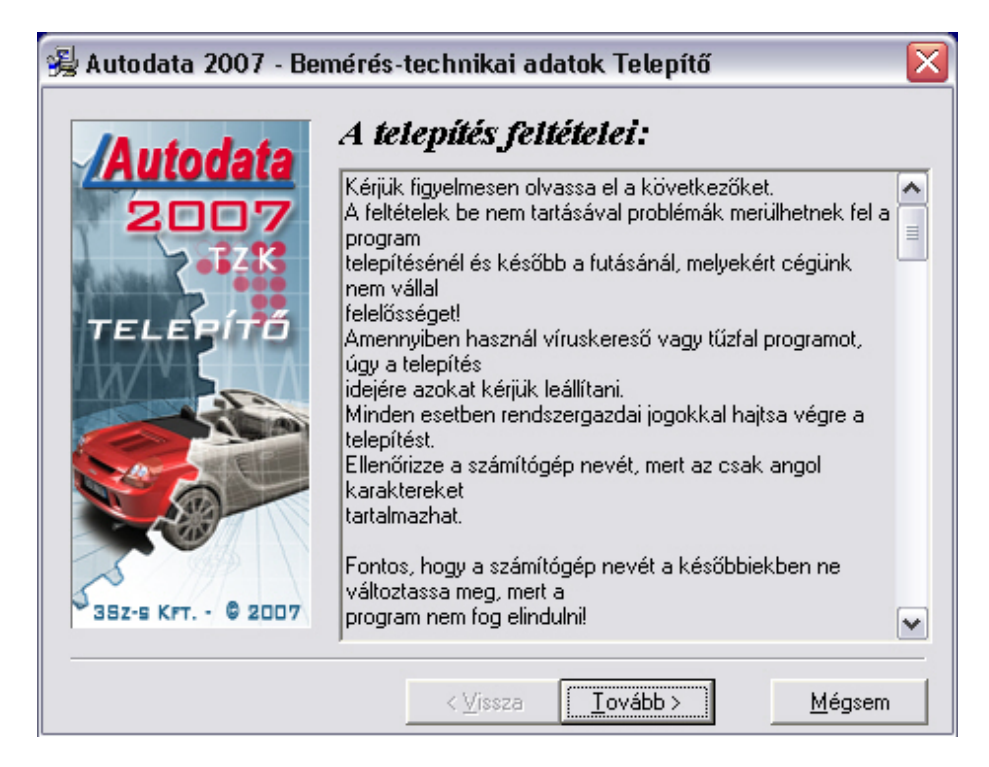

A feltételek elfogadása esetén nyomja meg a **Tovább** gombot, majd megnyomása után a következő ablak jelenik meg.

Figyelem: Az installálás csak a telepítés feltételeinek elfogadása után indul el.

| 😼 Azonosítás     |                                                                                                    |                                              |                                             | ×                                     |
|------------------|----------------------------------------------------------------------------------------------------|----------------------------------------------|---------------------------------------------|---------------------------------------|
| Autodata         | Most meg<br>jogosult t<br>ügyfélszo                                                                                                    | gtörténik a p<br>telephely az<br>olgálatunka | orogram has<br>zonosítása.<br>t a regisztrá | sználatára<br>Kérem hívja<br>ccióhoz. |
| TELEPÍTŐ         | Hívja ügyfélszolgálatunkat a (06-1) 410-4544 számon és diktálja be<br>adatait az operátornak, hogy telepítési beállításait<br>megállapíthassuk. Ezután diktálja be az első sorban szereplő<br>kódot, és gépelje be a válasz kódot, ami alapján a telepítő el tudja<br>végezni a további szükséges beállításokat. |                                              |                                             |                                       |
|                  | X236W                                                                                                    | LIKNA                                        | CL6WC                                       | 5MNY1                                 |
|                  |                                                                                                    |                                              |                                             |                                       |
| 352-5 KPT © 2007 |                                                                                                    |                                              |                                             |                                       |
|                  |                                                                                                    | < <u>V</u> issza                             | <u>I</u> ovább>                             | Mégsem                                |

Aktiváló kód kéréséhez hívja fel ügyfélszolgálatunkat a telepítőben is megadott (06-1) 410-4544-es szerviz telefonszámon és adja meg munkatársunknak Cége nevét. Diktálja be a fehér mezők feletti sorban látható húszjegyű egyedi kód karaktereit, majd az operátortól válaszként kapott számsort írja be az üres mezőkbe a megadás sorrendjében (a mezők között a TABULÁTOR billentyű segítségével tud lépegetni).

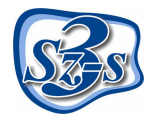

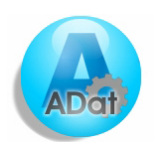

Megjegyzés: A gép által kidobott aktiváló kód és ennek függvényében a válasz kód is <u>minden egyes</u> <u>telepítéskor más</u>, ezért ne írja papírra, hanem közvetlenül a monitorról diktálja be.

Amennyiben az aktiváló kód nem megfelelő, az alábbi figyelmeztetés jelenik meg:

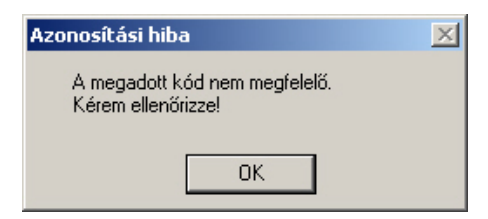

Kódhiba esetén egyeztesse újra a kódot az operátorral.

Amennyiben a beírt kód helyes, a tovább gomb megnyomása után a következő ablak jelenik meg:

| 😼 Autodata 2007 - Bei               | mérés-technikai adatok Telepítő                                                                                                    |                                                                         |
|-------------------------------------|----------------------------------------------------------------------------------------------------|-------------------------------------------------------------------------|
| Autodata<br>2007<br>32K<br>TELEPÍTŐ | Célkönyvtár kiválasz<br>A "Telepítés utáni szabad lemezterület" a to<br>függ. A negatív szám azt jelzi, hogy nincs e<br>alkalmazás telepítéséhez a kiválasztott meg | <b>, tása</b><br>elepítendő fájloktól<br>lég szabad hely az<br>ghajtón. |
|                                     | C:\Program Files\AD at2007                                                                                                    | Iallóz                                                                  |
| 352-5 KFT © 2007                    | Szabad lemezterület:<br>Telepítés utáni szabad lemezterület                                                                                                    | 286084 k<br>-289463 k                                                   |
|                                     | < <u>V</u> issza                                                                                                    | <u>M</u> égsem                                                          |

Ebben az ablakban a program telepítésének helyét határozhatja meg (a telepítő alap esetben a C:\Program Files \Adat2007 könyvtárat adja meg).

A telepítés helye tetszés szerint módosítható a könyvtár neve melletti **<u>T</u>allóz** gomb megnyomásával. A telepítő jelzi, hogy a megadott merevlemezen mennyi szabad terület áll rendelkezésre és hogy ebből mennyi marad meg a telepítés után.

Olyan megha jtót válasszon, amin legalább 1GB szabad terület található.

A telepítés helyének kiválasztása után kattintson a **Tovább** gombra.

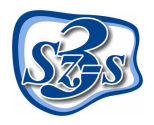

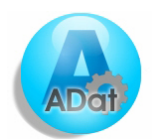

Ezután a telepítő a programcsoport kiválasztás ablakba lép:

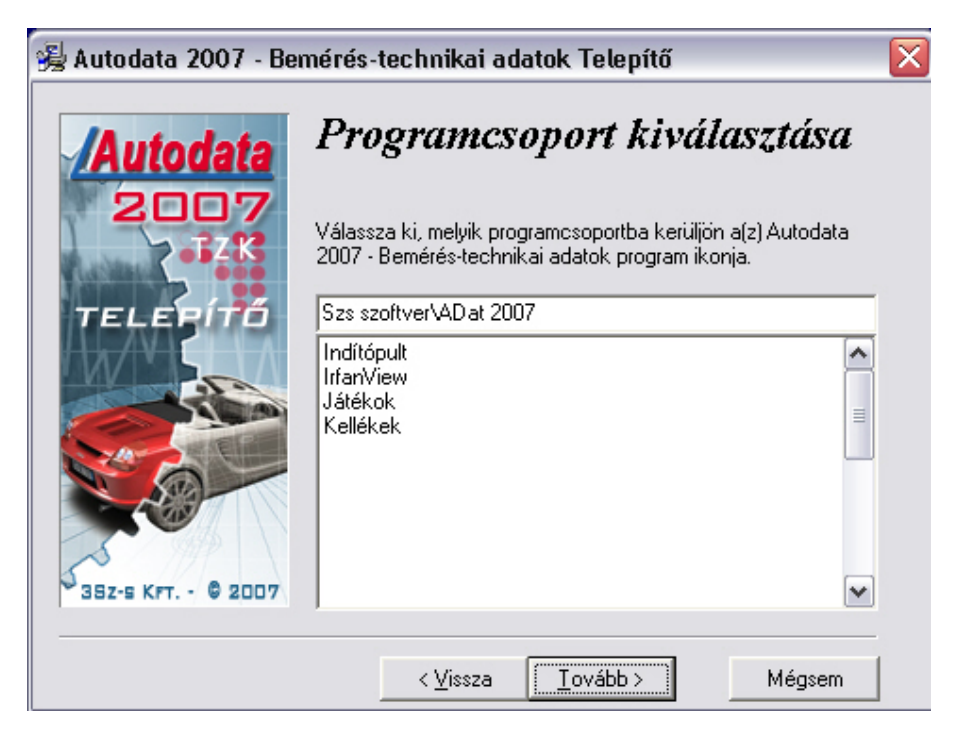

A programcsoport azt jelenti, hogy az Start menüben hova helyezze el a telepítő a program indító ikonjait. Kattintson a **Tovább** gombra, ezzel a telepítő számára minden telepítési információt regisztrált.

A program most már készen áll a telepítésre és megjelenik a következő ablak:

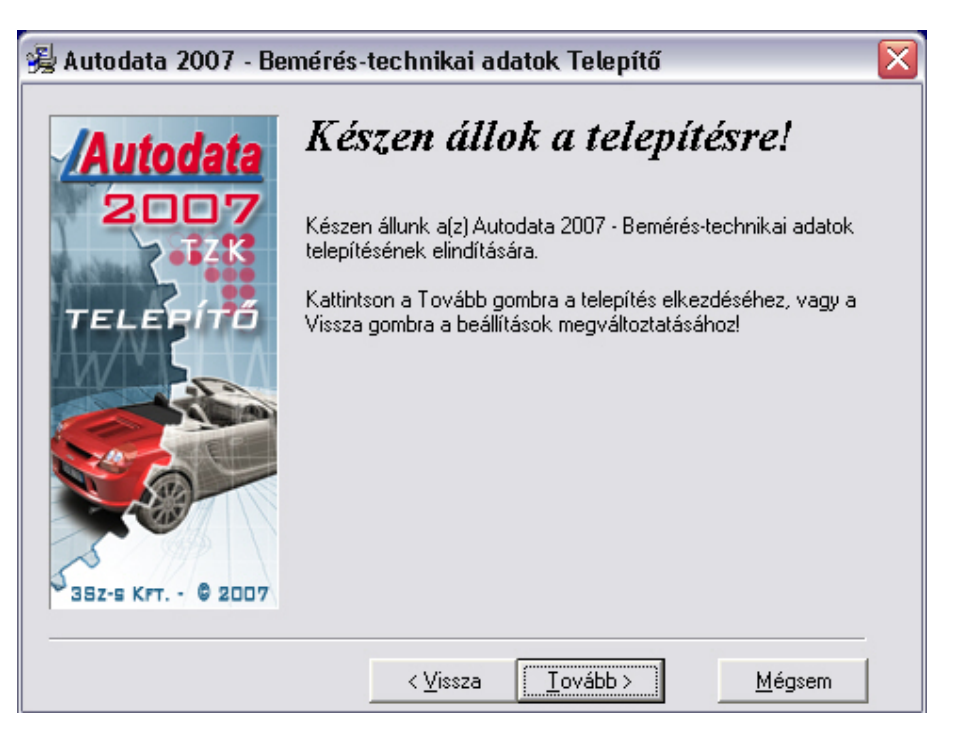

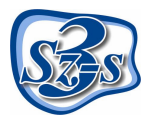

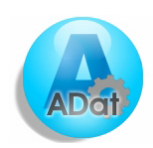

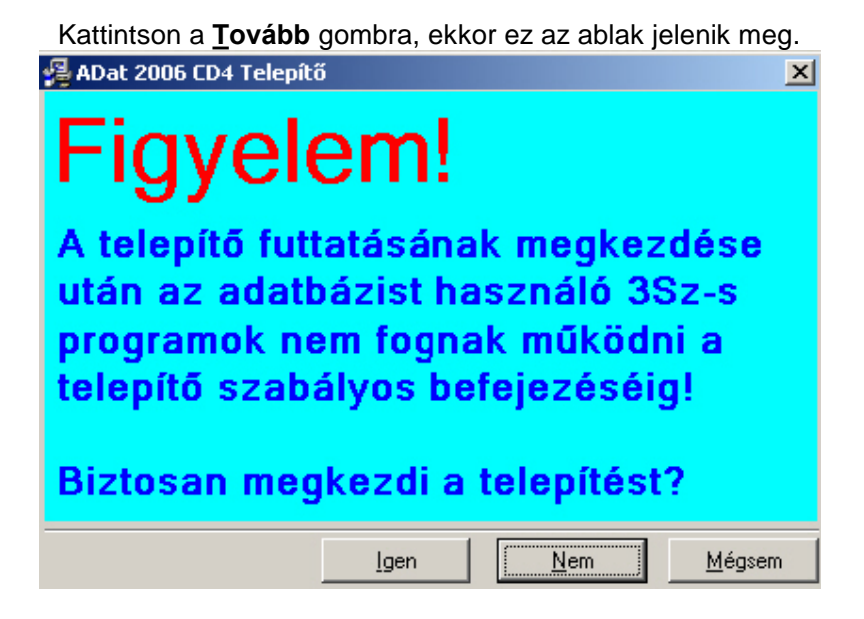

Az Igen gomb megnyomásával elindul a program és az adatok telepítése.

Figyelem: a telepítés folyamán, mikor az adatbázis szerver leállítása történik a következő üzenet látható:

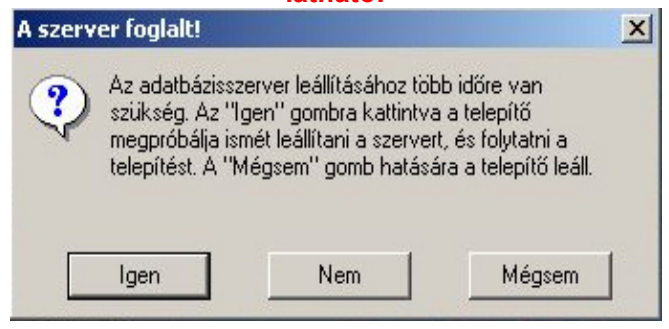

Az **Igen** gombra kattintva a telepítő megpróbálja ismét leállítani a használt szervert, és folytatni a telepítést. A **Mégsem** gomb hatására a telepítő leáll.

#### A telepítés sikeressége érdekében az IGEN gombot nyom ja meg.

*Megjegyzés:* a telepítés folyamán előfordulhat lassabb gépeknél, hogy a művelet több időt vesz igénybe. Kérjük, legyen türelemmel a folyamat végéig, és ne állítsa le a gépet!

A figyelmeztető ablak Igen gombjának megnyomása után megkezdődik a telepítés.

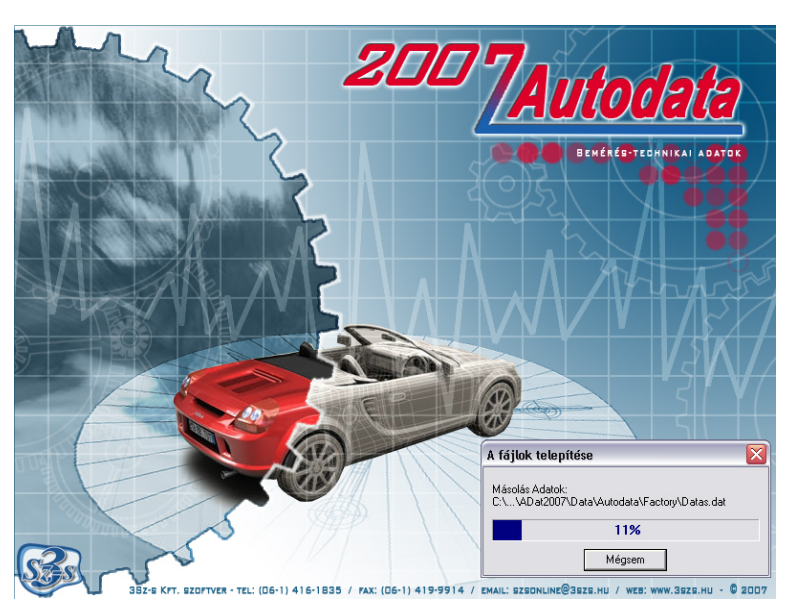

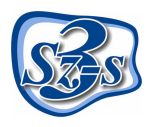

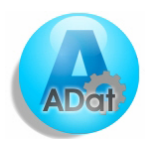

A telepítés végén a következő ablak jelenik meg, mely a telepítés sikerességét vagy esetlegesen a telepítés során felmerülő problémákat közli:

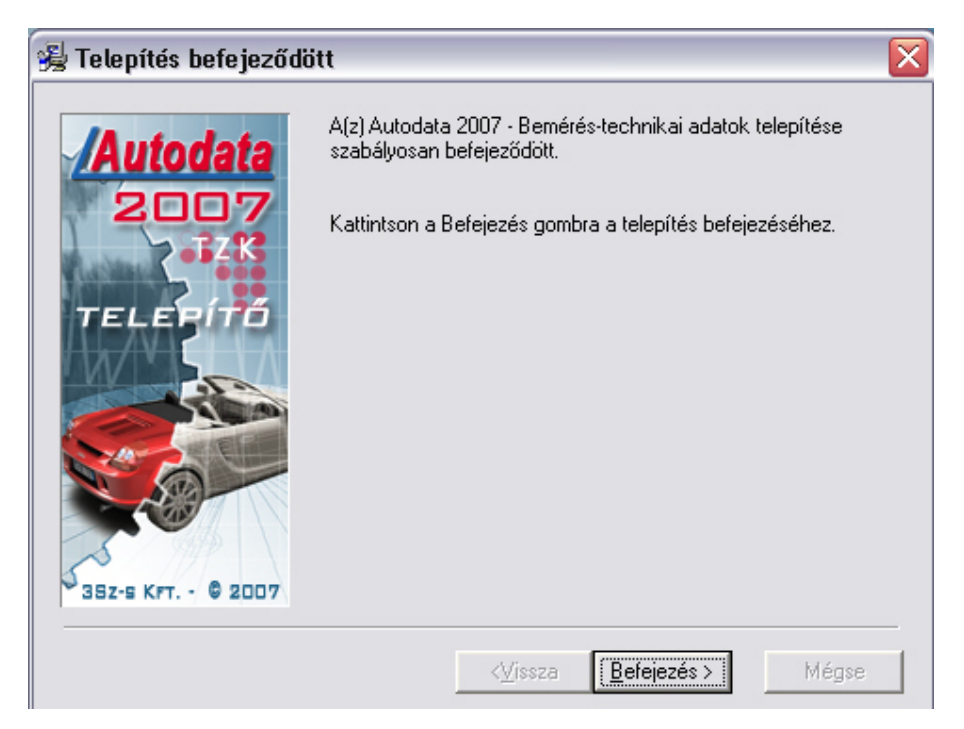

A telepítés végeztével minden esetben ajánlott a számítógép újraindítása.

| Telepítés                                                                                                    | ×                                                                                                 |
|----------------------------------------------------------------------------------------------------|---------------------------------------------------------------------------------------------------|
| Indítsa a számítógépet<br>befejezéséhez. Kattints<br>számítógép újra indítás.<br>''Mégsem'' gombra, ha<br>akar térni a rendszerhe: | újra a telepítés<br>on az "OK" gombra, a<br>ához. Kattintson a<br>újraindítás nélkül vissza<br>z. |
| ОК                                                                                                    | Mégsem                                                                                            |

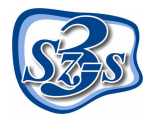

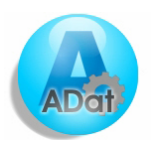

### Az Autodata 2007 INDÍTÁSA

Amennyiben a telepítéskor nem választott más helyet, a programot a **Start menü \ Programok \ Szs szoftver \ Adat 2007** csoportmenüből indíthatja el.

A programindítás után a program Felhasználónevet és jelszót kér, melyet a megfelelő mezőkbe kell begépelni, majd a **<u>R</u>endben** (vagy az Enter) gombra kattintani.

| Bejelentkezé            | 5          |
|-------------------------|------------|
| Felhasználó:<br>Jelszó: | ADAT       |
| Adatbázis:              | ADAT2007 - |
| ОК                      | Mégse      |

Felhasználónév:ADATJelszó:SUPERKapcsolat:ADAT2007

Ezt a felhasználónevet és jelszót a későbbiekben a program jogosultság kezelés moduljában megváltoztathatja, mely művelet elvégzéséhez a program **Súgójában** talál leírást.

További kérdéseivel forduljon hozzánk bizalommal alábbi elérhetőségeink valamelyikén:

| telefon: | (06-1) 410-4544 |
|----------|-----------------|
| fax:     | (06-1) 419-9914 |
| e-mail:  | zk@3szs.hu      |

Jó munkát kíván a 3Sz-s Kft. !

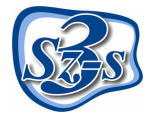

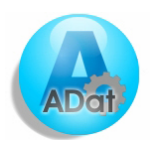